# INSTRUCTIONS ON HOW TO REQUEST CHILD NUTRITION PROGRAM WAIVERS

- The Child Nutrition Management System (CNMS) has been updated to include all waiver information.
- SFAs can now indicate in CNMS which waivers they are electing to use.
- In order to access the waiver information, you must first log into CNMS.

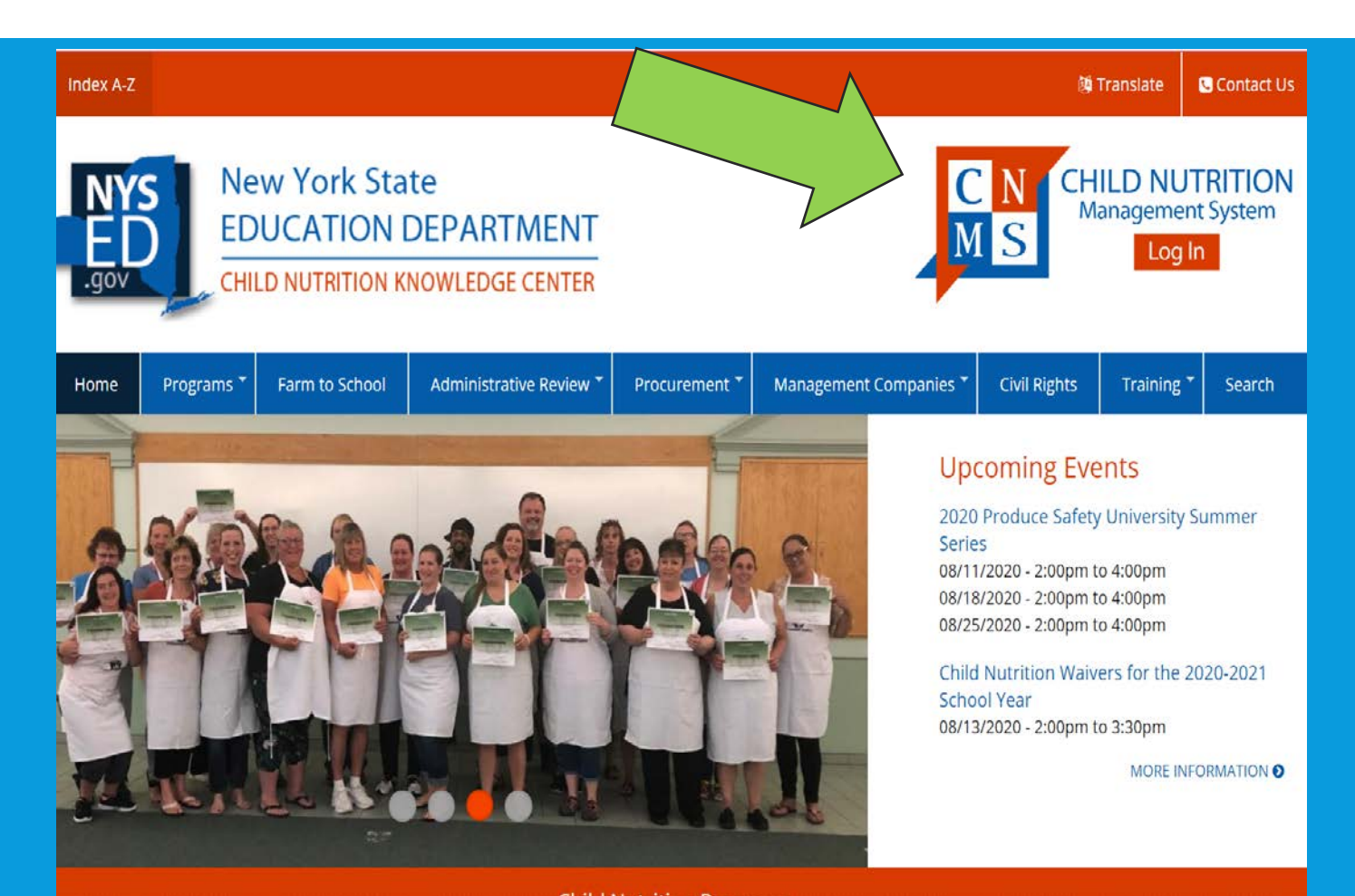

# ONCE LOGGED IN, SELECT SFA ANNUAL INFORMATION.

#### **School Food Authority General Information**

SFA Annual Information

| School Food Authority: |               |
|------------------------|---------------|
| LEA Code:              |               |
| Payee Name:            |               |
| Agency Type:           | Public School |
| Team:                  | Team 6        |
| Contact:               | katie Kovage  |
| County:                | Montgomery    |

## **Select Year for SFA Annual Information**

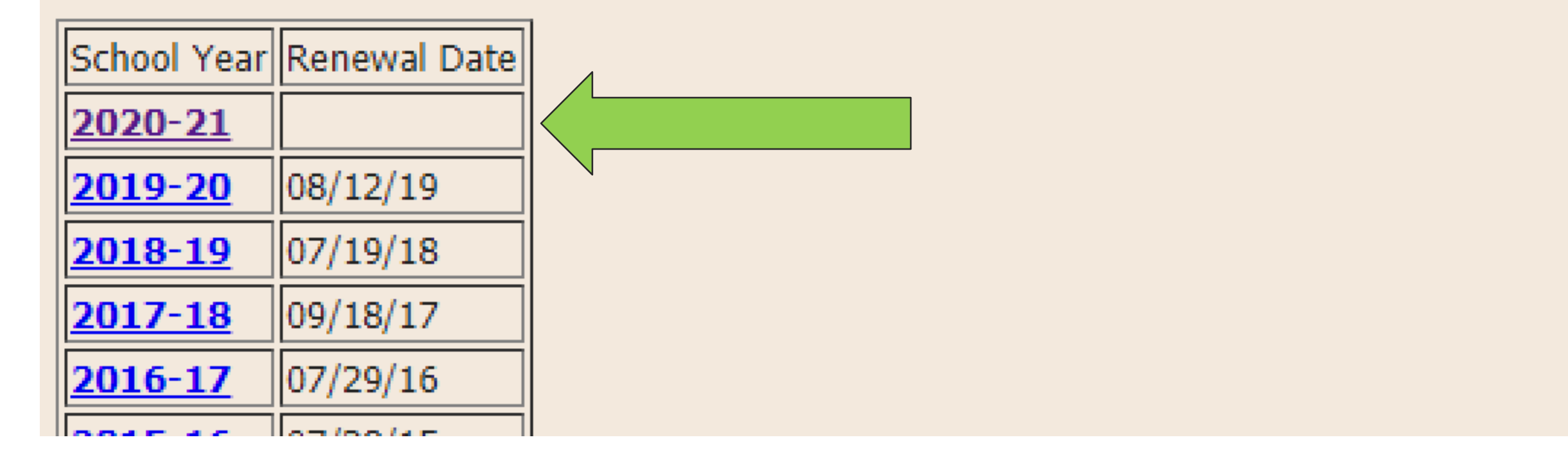

#### NEXT, CLICK ON THE "2020-21" SCHOOL YEAR.

## **REVIEW WAIVERS**

- Scroll down the page until you find the SFA waiver section.
- Applicable waivers approved under SSO emergency feeding will be listed.
- For all listed waivers, review the information and indicate if each waiver is needed for the 2020-21 school year.
- To review waivers, click on each waiver name.

## SFA Waivers

| Waiver Name                        |   |  |  |
|------------------------------------|---|--|--|
| Non-congregate meal service        |   |  |  |
| OVS- Flexibility Senior HS         |   |  |  |
| Parent/Guardian Meal Pickup Waiver | N |  |  |

#### Records 1 to 3 of 3

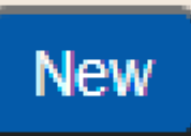

### UPDATING AND ACTIVATING WAIVERS

Undate Revert New

| PROGRAM ►                       | CLAIMS <b>•</b>            | <b>REPORTS</b> •                                      | ADMIN <b>&gt;</b>                                                   | LOG OFF.                                                                                                    |
|---------------------------------|----------------------------|-------------------------------------------------------|---------------------------------------------------------------------|----------------------------------------------------------------------------------------------------|
| SFA Waivers<br>Waiver Name:     |                            | Parent/Guardian                                       | ) Meal Pickup Waiver                                                | <ul> <li>The information listed was rolled<br/>from the original waiver</li> </ul>                                                    |
| Comments - Enter the RAs to v   | which the waiver will be a | Monday - Friday                                       | om 9:30 am - 11:30 am;<br>/                                         | application submitted in 19-20.                                                                                                    |
|                                 |                            |                                                       |                                                                     | <ul> <li>Review the rolled information<br/>and add/remove any additional<br/>pertinent information.</li> </ul>                        |
| Details:                        |                            | Food Service st<br>off names to en<br>receive duplica | taff use a roster to mark<br>nsure that children do no<br>ate meals | <ul> <li>To indicate if the waiver is<br/>applicable for the 20-21 school<br/>year, indicate yes or no under<br/>"Active."</li> </ul> |
| Active:                         |                            | N 🗸                                                   |                                                                     |                                                                                                    |
| Apply to all Recipient Agencies | :                          | YN                                                    |                                                                     | <ul> <li>This must be done for all waivers.</li> </ul>                                                                                |

## INDICATE APPLICABLE RECIPIENT AGENCIES (RA)

- Next, indicate if each individual waiver will be applied to all RAs.
- Start by indicating yes or no under "Apply to all Recipient Agencies."
- If the waiver will not be applied to each RA, you will need to enter which RAs the waiver will apply to in the "Comments – Enter the RAs to which the waiver will be applied" box.
- When done, click "Update".
- This needs to be done for all waivers.

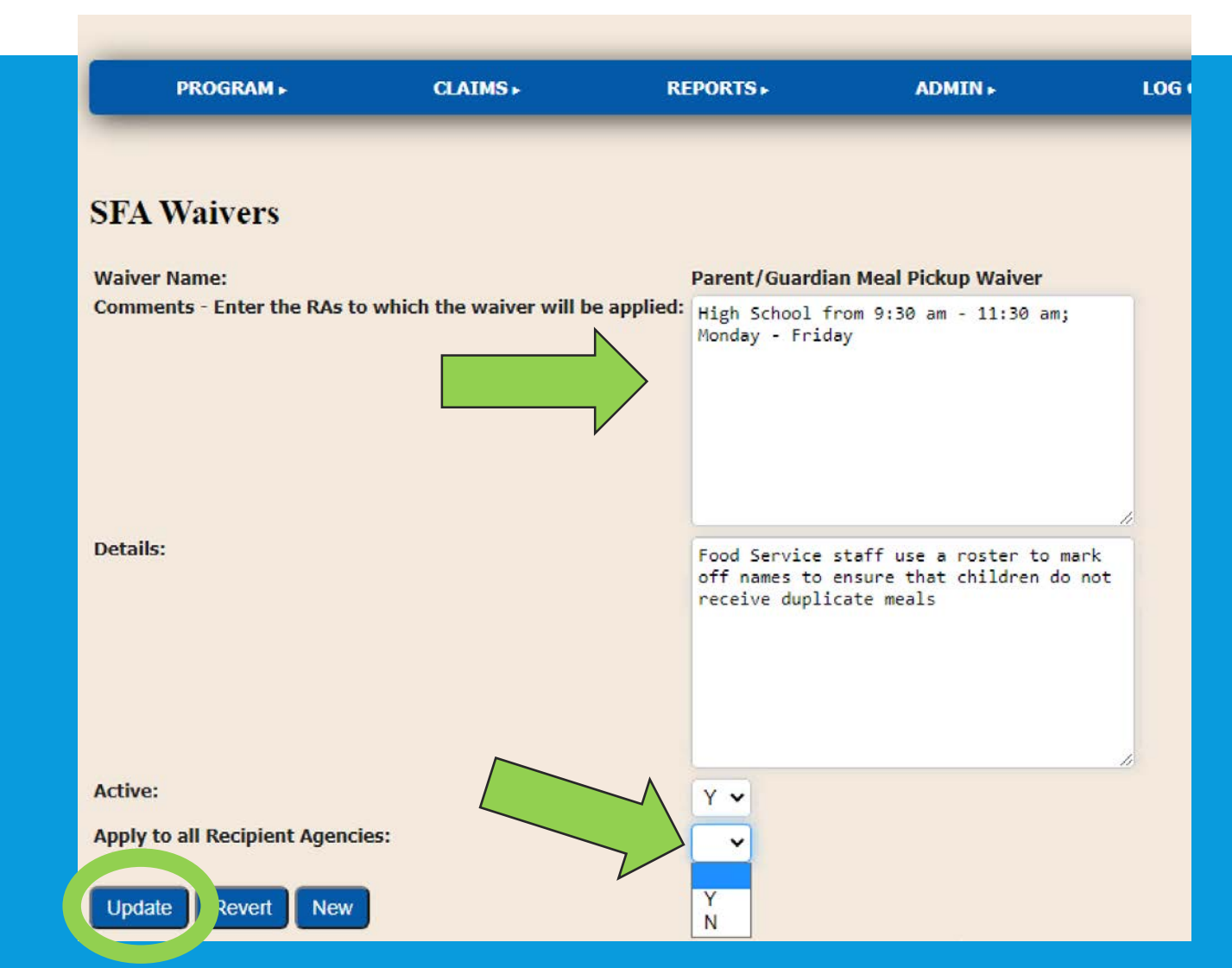

### TO ADD ADDITIONAL WAIVERS

#### SFA Waivers

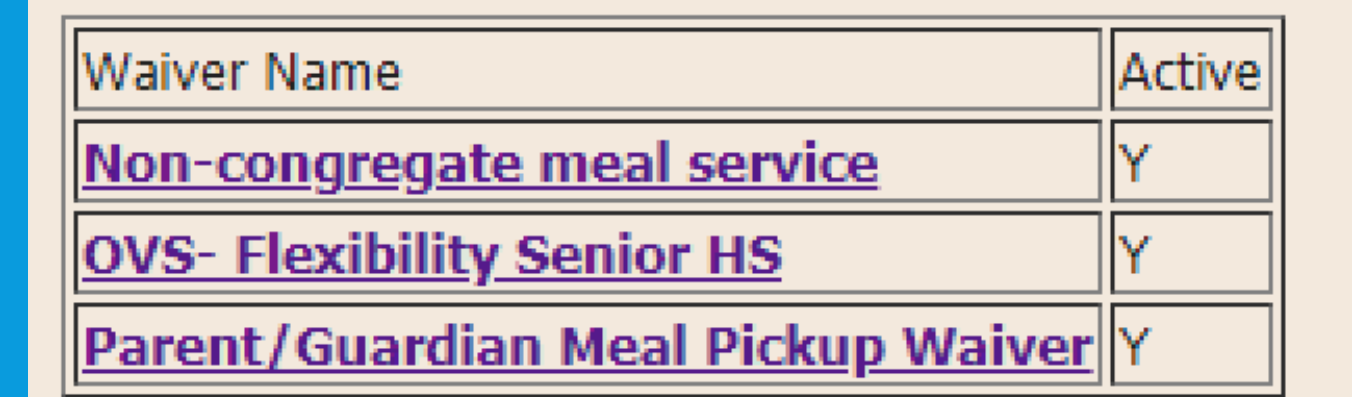

#### Records 1 to 3 of 3

New

To add additional waivers for the 2020-21 school year, click on "New" under SFA Waivers.

### **REQUESTING NEW WAIVERS**

#### SFA Waivers

Please note that if electing to offer bulk meals, you must also apply for Non-Congregate AND Meal Service Time waivers.

| Waiver Name:<br>Apply to all<br>Recipient<br>Agencies: | <ul> <li>✓</li> <li>Bulk Meals</li> <li>Meal Pattern Waiver</li> <li>Meal Service Time Waiver</li> <li>Non-congregate meal service</li> <li>OVS- Flexibility Senior HS</li> <li>On-site Monitoring Requirements</li> <li>Parent/Guardian Meal Pickup Waiver</li> <li>N ✓</li> </ul> | Comments - Enter the RAs to<br>which the waiver will be<br>applied: | Detail | ils: | Insert?<br>Clear |
|--------------------------------------------------------|----------------------------------------------------------------------------------------------------|---------------------------------------------------------------------|--------|------|------------------|
| Waiver Name:                                           | ~                                                                                                    | Comments - Enter the RAs to which the waiver will be                | Detail | ils: |                  |

Next, select any additional waivers that you are electing. Again, you will need to indicate if the waiver will be applied to all RAs by selecting yes or no. If no, you will list the applicable RAs in the comments box. In the detail field, you will include why you applied for this waiver. Please be as specific as possible.

### FINISH UP

- Once all waivers and necessary information has been entered, scroll to the bottom of the page and click "Insert".
- Your Child Nutrition Program (CNP) Representative will receive an email informing them that the SFA as elected to utilize waivers.
- If more information is needed, your CNP rep will reach out. For example, if Bulk Meals is elected, the SFA must also elect the noncongregate and the meal service time waivers. If they weren't, your CNP rep will be in contact.
- If you have any questions, reach out to your CNP rep or cn@nysed.gov.

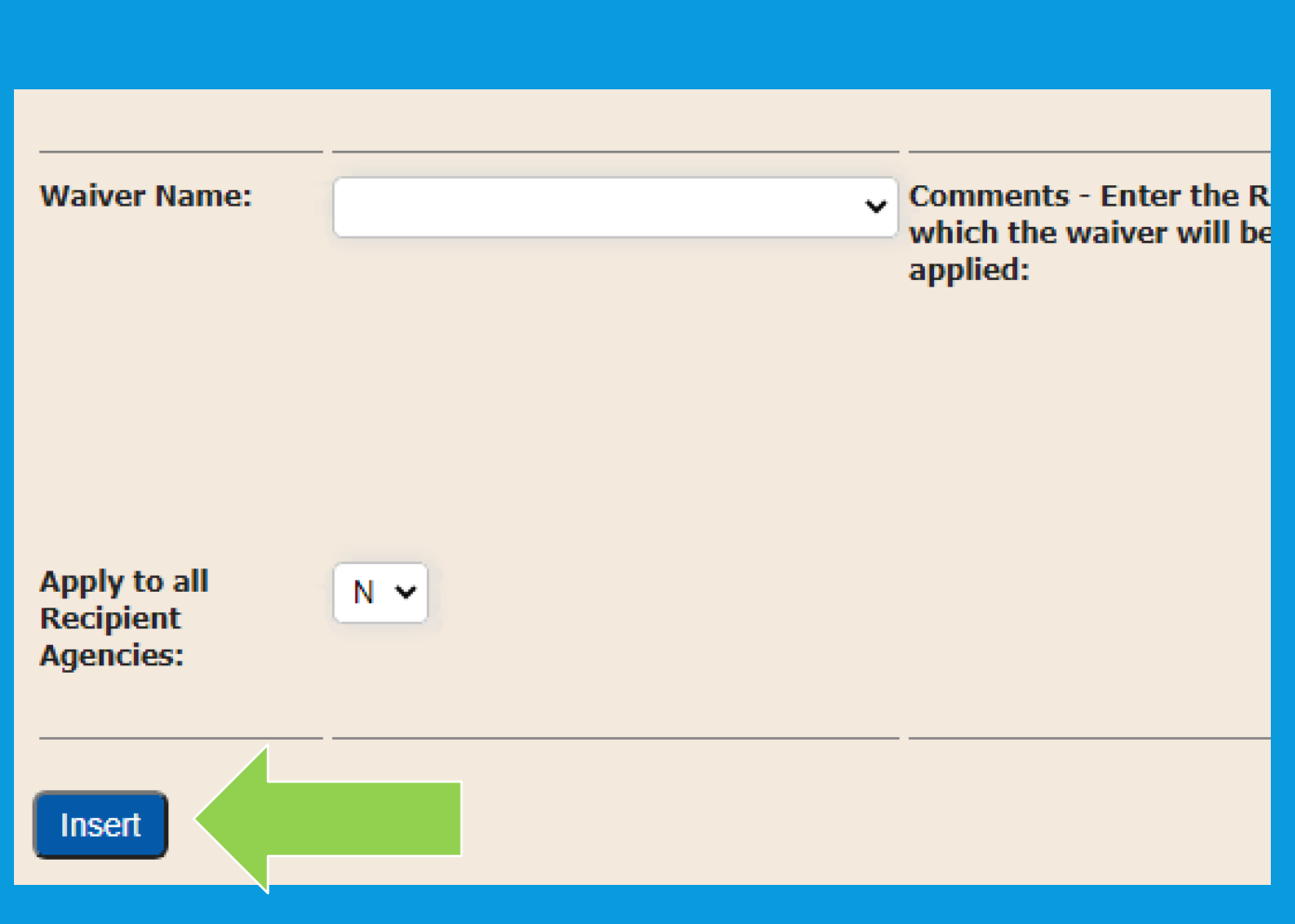